## iObservation: Marzano Evaluation UPDATING PROFILE & SETTINGS

After logging into <u>www.effectiveeducators.com</u>, click on your name in the upper right corner. Select MY SETTINGS to access your profile.

| iObservation                                                                                                    |  |                            |                                    |
|----------------------------------------------------------------------------------------------------|--|----------------------------|------------------------------------|
| e dataire la terrete bierrete<br>> ADVACING INDESSENAL COMME<br>Home Observations • Collaborate • Growth • Resource Library Reports Evaluations • |  |                            | Chandler Unified District          |
|                                                                                                    |  |                            | My Settings<br>My Themes<br>Logout |
| My Settings                                                                                                    |  |                            |                                    |
| *First Name:                                                                                                    |  |                            |                                    |
| JAMIE                                                                                                    |  | My Photo                   |                                    |
| *Last Name:                                                                                                    |  | and a                      |                                    |
| WILLIAMS                                                                                                    |  | 688888                     |                                    |
| *Email Address:                                                                                                    |  |                            |                                    |
| williams.jamie@cusd80.com                                                                                                    |  | Remove Crop                |                                    |
| UUID:                                                                                                    |  | Choose File No file chosen |                                    |
|                                                                                                    |  |                            |                                    |
| Change Password:                                                                                                    |  |                            |                                    |

Ensure all boxes are checked in the EMAIL NOTIFICATION PREFERENCES section. This ensures you receive emails from your Evaluator(s).

## **Email Notification Preferences:** Observations: Send a copy of the Learner Notification Email to me when I finish an observation Notify me when users acknowledge my observations ☑ Notify me when a pre/post conference is requested on my behalf Notify me when a pre/post conference has been requested for me to complete Notify me when a pre/post conference that I requested has been finished Evaluations: Notify me when users acknowledge my evaluations Discussions: Notify me when I have been added to a discussion Notify me when I have been removed from a discussion ☑ Notify me when a new post has been added to one of the discussions in which I am participating Conferences: Notify me when I have been added to a conference Notify me when a new post has been added to one of my conferences Collaboration: Notify me when I am assigned as a collaborator to a notebook or observation Notebooks: Notify me when a notebook that is assigned to me has been finished

Archived Growth Plans:

Click Save at the bottom of the page to confirm all changes